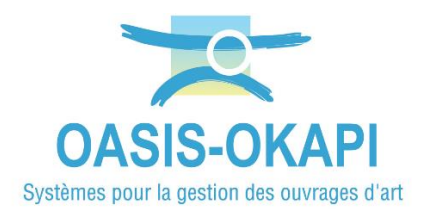

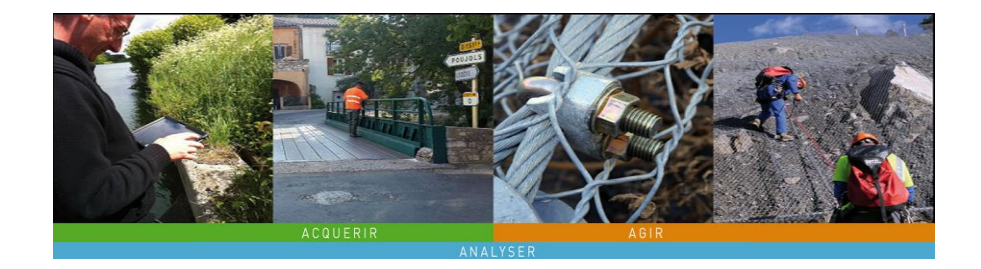

## **OKAPI-Android**

### **Notice d'installation**

Edition 2024

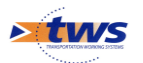

©Copyright TWS 1995-2024 Installation d'OKAPI sous Android

### Contenu

| 1     | Installer OKAPI                                                   | 2  |
|-------|-------------------------------------------------------------------|----|
| 1.1   | Installer OKAPI à partir du Play Store                            | 3  |
| 1.2   | Installer OKAPI lorsque vous ne pouvez pas utiliser le Play Store | 7  |
| 1.2.1 | Autoriser l'installation de l'application                         | 7  |
| 1.2.2 | Installer OKAPI                                                   | 8  |
| 2     | Récupérer les paquets de visites du répertoire okapi-data         | 11 |
| 3     | Prérequis réseau                                                  | 14 |

## **1** Installer OKAPI

Pour installer OKAPI, le mode conseillé est d'utiliser le Play Store. Toutefois, si vous ne pouvez pas passer par le Play Store, un mode alternatif vous permet d'installer OKAPI à partir de l'apk disponible sur le site internet de TWS que vous aurez déposé sur la racine de l'appareil mobile.

#### <u>Attention !</u>

Depuis la version 32 de l'API Google, OKAPI doit stocker les fichiers de visites dans l'espace de stockage cloisonné. Cela implique que toute désinstallation d'OKAPI entraîne la suppression des visites présentes dans la page d'accueil d'OKAPI.

*En conséquence, il est fortement conseillé de télécharger régulièrement dans OASIS les visites réalisées et d'effectuer des sauvegardes via les commandes :* 

- Menu Paramétrage / Sauvegardes / « Effectuer une sauvegarde complète »
- Appui long sur un paquet de visites, puis « Sauvegarder le paquet ».

#### <u>Remarque :</u>

*Il est nécessaire de disposer d'une version d'OASIS supérieure au 15 mai 2023 pour :* 

• Bénéficier des derniers patchs de sécurité

• Assurer la compatibilité ascendante avec les dernières versions d'OKAPI dans le mode synchrone

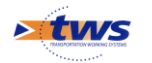

### 1.1 Installer OKAPI à partir du Play Store

• Lancer le Play Store :

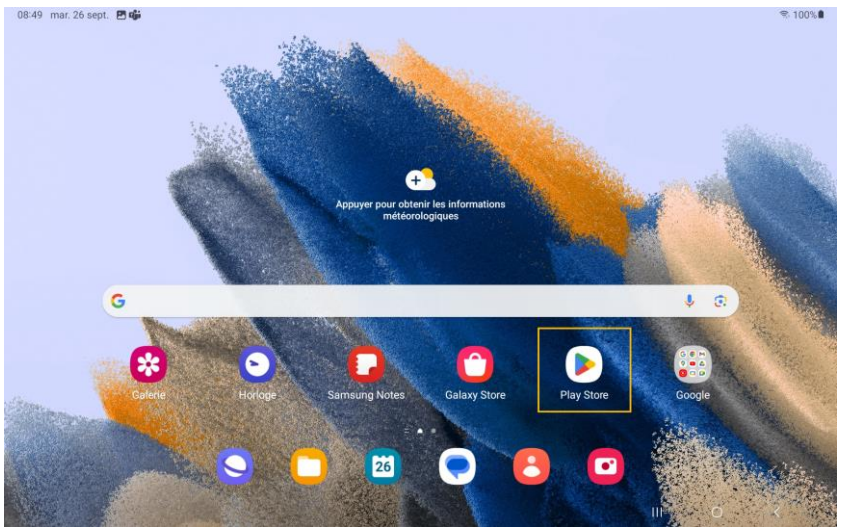

• Entrer la recherche « okapi tws » :

| oka  | api tws |        |         |     |     |       |         |            |         |     | ×   |
|------|---------|--------|---------|-----|-----|-------|---------|------------|---------|-----|-----|
| Ð    | okapi t | ws     |         |     |     |       |         |            |         |     |     |
| Q    | tws blu | etooth |         |     |     |       |         |            |         |     |     |
| Q    | tws wir | eless  |         |     |     |       |         |            |         |     |     |
| Q    | tws ear | rbuds  |         |     |     |       |         |            |         |     | Г   |
|      |         |        | Twitter |     | l.  | tws   |         | 1          | tsunami | i t | >   |
| 1    | -       | 2 @    | 3 #     | 4 / | 5 % | 6     | 7 *     | 8 *        | 9 (     | 0)  | Del |
|      | a       | z      | е       | r   | t   | у     | u       | i          | 0       | р   | æ   |
|      | q       | s      | d       | f   | g   | h     | j       | k          | 1       | m   | ٩   |
| Û    |         | w      | x       | с   | v   | b     | n       | <b>,</b> " | ,1      | .?  | •   |
| Ctrl |         | Sym    | Τ,      |     |     | Franç | ais(FR) |            |         |     | -   |

• L'application OKAPI est proposée en début de liste :

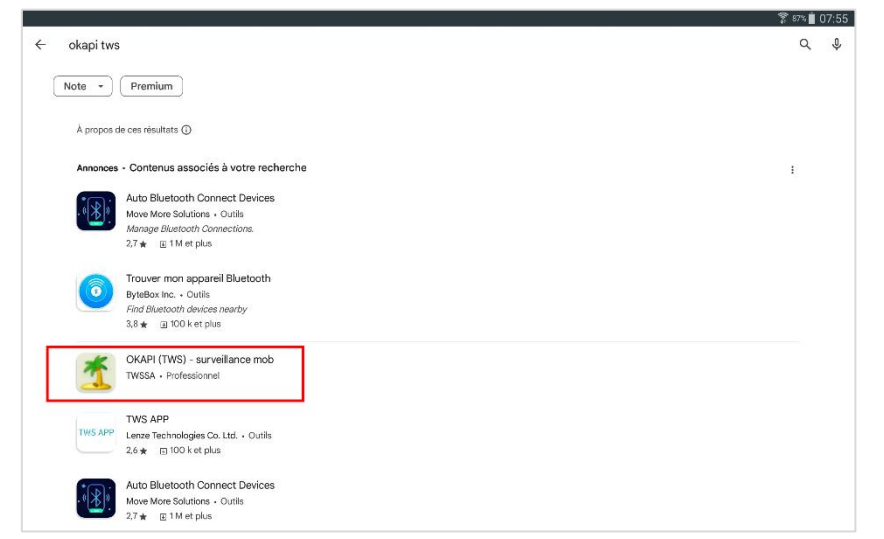

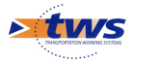

• La choisir :

| 4 |                                                                       | Q |
|---|-----------------------------------------------------------------------|---|
|   | OKAPI (TWS) - surveillance mob                                        |   |
|   | PEGI 3 O                                                              |   |
|   | À propos de l'appli                                                   |   |
|   | Surveillance mobile du patrimoine Génie Civil ( OASIS - OKAPI - TWS ) |   |
|   | Professionnel                                                         |   |
|   |                                                                       |   |
|   | Sécurité des données                                                  |   |
|   | 7                                                                     |   |

• Et l'installer :

|              |                                         | 🍸 en 🛔      | 08:13 |
|--------------|-----------------------------------------|-------------|-------|
| <del>\</del> |                                         | ٩           | :     |
| <u>*</u>     | OKAPI (TWS) - surveillance mob<br>TWSSA | Installer - |       |

#### **Remarque :** OKAPI est déjà installée sur votre appareil mobile. • Si il s'agit de la version en cours, le bouton [Ouvrir] sera proposé. N'utilisez pas le bouton [Désinstaller]. • Si il s'agit d'une version antérieure, vous utiliserez le bouton [Mettre à jour].

• Confirmer :

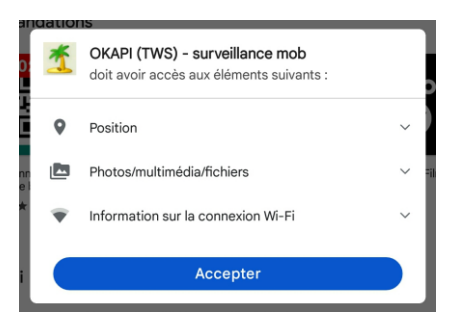

• Tant que le Play Store ne rend pas la main, OKAPI est en cours d'installation :

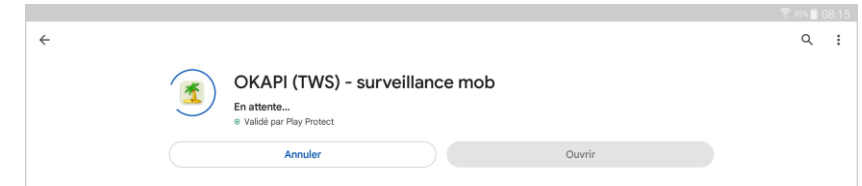

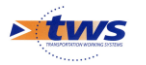

• L'installation terminée, ouvrir OKAPI :

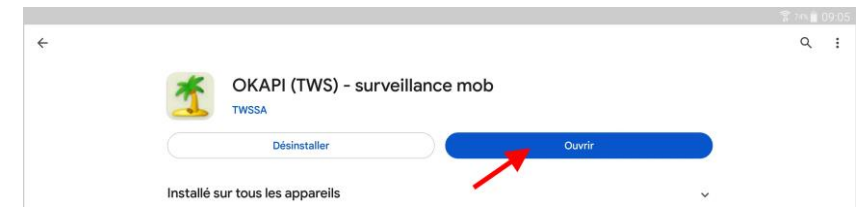

• A l'installation, le système demande l'autorisation d'accéder à la position de l'appareil mobile :

| oriser <b>Okapi</b> à ac<br>ap | ccéder à la position de cet<br>opareil ?     |
|--------------------------------|----------------------------------------------|
|                                | TE                                           |
| 9)                             |                                              |
| Exacte                         | Approximative                                |
| Lorsque vou                    | us utilisez l'appli                          |
| Uniqueme                       | nt cette fois-ci                             |
| Ne pas                         | s autoriser                                  |
|                                | Exacte<br>Lorsque vou<br>Uniquemen<br>Ne pas |

 Au premier lancement de la mise à jour 2.0.1, OKAPI effectue la migration automatique du répertoire /okapi-data dans l'espace de stockage cloisonné :

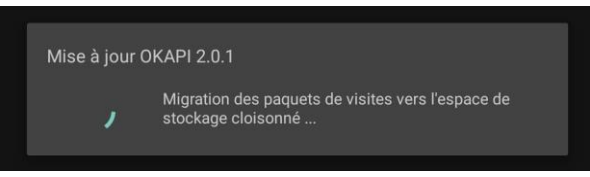

• Pour une première installation ou si la version Android de l'appareil mobile est plutôt ancienne, la fenêtre d'activation OKAPI demande une clé produit pour l'identifiant affiché :

|                                                                                                    | ОКАРІ            |  |  |  |  |
|----------------------------------------------------------------------------------------------------|------------------|--|--|--|--|
| Identifiant                                                                                                    | 2 - 92F779005746 |  |  |  |  |
| Clé produit                                                                                                    |                  |  |  |  |  |
|                                                                                                    | VALIDER          |  |  |  |  |
| Si vous ne possedez pas de clé produit, veuillez communiquer votre identifiant à TWS afin de l'obtenir : support@twssa.com |                  |  |  |  |  |

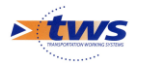

• Transmettre l'identifiant à TWS à l'adresse <u>support@twssa.com</u> ; puis entrer la clé produit qui vous sera communiquée en retour :

| Identii<br>Clé pr | ñant<br>oduit |     |          | 2   | <b>OKAPI</b><br>2 - 92F77 | 9005746 |            |     |    |     |
|-------------------|---------------|-----|----------|-----|---------------------------|---------|------------|-----|----|-----|
|                   |               |     |          |     | VALIDER                   |         |            |     |    |     |
|                   |               | De  |          |     |                           |         |            | Des |    |     |
| 1 -               | 2 @           | 3 # | 4        | 5 % | 6                         | 7 &     | 8          | 9 ( | 0  | Del |
| Α                 | z             | Е   | R        | т   | γ                         | U       | 1          | 0   | Р  | EX  |
| Q                 | S             | D   | <u> </u> | G   | Н                         | Ī       | К          | L   | М  | ок  |
| <b>†</b>          | W             | X   | С        | V   | В                         | Ν       | <b>,</b> " | ,1  | .? | •   |
| Ctrl              | Sym           | Τ,  |          |     | França                    | is(FR)  |            |     | •  |     |

• Si il s'agit d'une première installation, une icône OKAPI a été créée dans la liste des applications :

| -               |                 |                | PR                | 8             | 0            |  |
|-----------------|-----------------|----------------|-------------------|---------------|--------------|--|
| Teams           | Okapi           | Play Stor<br>e | IrisPosi-<br>tion | Galerie       | Chrome       |  |
|                 |                 | Affich         | er plus           |               |              |  |
| O Recherche     | es de paramètre | es et avis     |                   |               |              |  |
| # Notifications | # Touches       | # Sécurité     | # ConfortVisuel   | # ParamètresA | vancés       |  |
| C Télécharg     | ements          |                | 😌 Captures d      | d'écran       |              |  |
| Recherches ré   | centes          |                |                   |               | Tout effacer |  |
| Okapi ×         | Gmail × T       | eams ×         |                   |               |              |  |
|                 |                 | -              |                   |               |              |  |
|                 |                 |                |                   |               |              |  |
|                 |                 |                |                   |               |              |  |

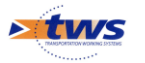

### 1.2 Installer OKAPI lorsque vous ne pouvez pas utiliser le Play Store

#### 1.2.1 Autoriser l'installation de l'application

• Accéder aux paramètres :

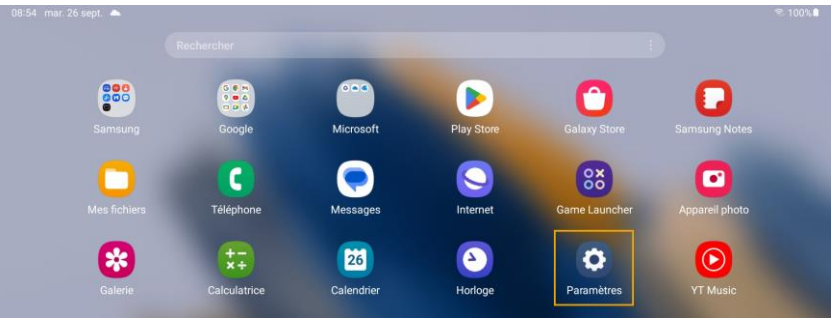

- Afficher les paramètres « Sécurité » :
  - Exemple 1 : Ici, les paramètres « Sécurité » de l'onglet
     « Général » ; Cocher la case « Sources inconnues » :

|                               | ⇒ 141 7 20% 1 15:44.                                                                                                    |  |  |  |  |  |  |  |
|-------------------------------|----------------------------------------------------------------------------------------------------|--|--|--|--|--|--|--|
| Onnexions Appareil            | Contrôles Général                                                                                                    |  |  |  |  |  |  |  |
|                               | Sécurité                                                                                                    |  |  |  |  |  |  |  |
| Sauvegarder et réinitialiser  | Cryptage                                                                                                    |  |  |  |  |  |  |  |
| Gestionnaire d'appareils      | Crypter l'appareil                                                                                                    |  |  |  |  |  |  |  |
| 🛞 Date et heure               | Mot de passe requis pour decrypter le peripherique a chaque activation                                                        |  |  |  |  |  |  |  |
|                               | Crypter la carte SD externe                                                                                                   |  |  |  |  |  |  |  |
| Accessoire                    | Localiser appareil mobile                                                                                                    |  |  |  |  |  |  |  |
| 🔠 Gestionnaire d'applications | Contrôle à distance                                                                                                    |  |  |  |  |  |  |  |
| Batterie                      | Accéder à la page Traçage du mobile                                                                                           |  |  |  |  |  |  |  |
| Mode Éco. d'énergie           | Mots de passe                                                                                                    |  |  |  |  |  |  |  |
|                               | Rendre les mots de passe visibles                                                                                             |  |  |  |  |  |  |  |
| Stockage                      | Admin. de périphérique                                                                                                    |  |  |  |  |  |  |  |
| Sécurité                      | Admin. de périphérique<br>Afficher ou masquer les administrateurs de périphérique                                             |  |  |  |  |  |  |  |
| Options de développement      | Sources inconnues<br>Autoriser l'installation des applications de sources autres que Play Store                               |  |  |  |  |  |  |  |
| i À propos de l'appareil      | Vérifier les applications<br>Recevez un avertissement avant d'installer les applications susceptibles d'être malveillantes ou |  |  |  |  |  |  |  |

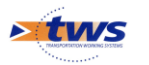

- Exemple 2 : Ici, les paramètres « Sécurité et confidentialité » :
  - Afficher les paramètres liés à « Installation applis inconnues » :

| - mo. 20 supr.                                                                     |   |       |                              |     |   |   |
|------------------------------------------------------------------------------------|---|-------|------------------------------|-----|---|---|
| Paramètres                                                                         | Q | Sécur | té et confidentialité        |     |   |   |
|                                                                                    |   | (     | ) Comptes                    |     |   | 1 |
| Écran<br>Luminosité · Confort visuel · Barre de navigation                         |   | (     | ) Traçage du mobile          |     |   | 1 |
| Fond d'écran et style<br>Fonds écran - Palette de couleurs                         |   | 5     | Sécurité des applications    |     |   | 1 |
| Écran d'accueil                                                                    |   | (     | ] Mises à jour               |     |   | ~ |
| Disposition - Badges d'icône d'application                                         |   | (     | ) Confidentialité            |     |   | > |
| Écran de verrouillage<br>Mode de déverrouillage                                    |   | S     | icurité                      |     |   |   |
|                                                                                    |   | C     | onnées biométriques          |     |   |   |
| Sécurité et confidentialité<br>Données biométriques · Gestionnaire d'autorisations |   |       | Ii-Fi sécurisé               |     |   |   |
| Position     Demandes de localisation                                              |   | F     | rivate Share                 |     |   |   |
| Sécurité et urgence Informations médicales                                         |   |       | stallation applis inconnues  |     |   |   |
|                                                                                    |   | 4     | utres paramètres de sécurité |     |   |   |
| Comptes et sauvegarde                                                              |   |       |                              |     |   |   |
|                                                                                    | 0 | 20 🗬  | 8 🖸 🕹                        | 111 | 0 | < |

 Et valider l'option « Mes fichiers », ce qui vous permettra d'installer l'application placée directement sur la tablette :

| aramètres                                                                          | Q ( | nstallation applis inconnues                                                       |                  | 29               |
|------------------------------------------------------------------------------------|-----|------------------------------------------------------------------------------------|------------------|------------------|
| Écran                                                                              |     | L'installation d'applications depuis cette source peut<br>tablette et vos données. | représenter un r | isque pour votre |
| Luminosité · Confort visuel · Barre de navigation                                  |     | Agent Quick Share                                                                  |                  |                  |
| Fond d'écran et style<br>Fonds écran - Palette de couleurs                         |     | Bluetooth                                                                          |                  |                  |
| Écran d'accueil                                                                    |     | 607 Ko                                                                             |                  |                  |
| Écran de verrouillage                                                              |     | Chrome<br>29,43 Mo                                                                 |                  |                  |
| Mode de déverrouillage                                                             |     | C Drive 69,73 Mo                                                                   |                  |                  |
| Sécurité et confidentialité<br>Données biométriques · Gestionnaire d'autorisations |     | Galaxy Store                                                                       |                  |                  |
| Position<br>Demandes de localisation                                               |     | Gmail<br>147 Mo                                                                    |                  |                  |
| Sécurité et urgence<br>Informations médicales                                      | Г   | Mes fichiers<br>35,62 Mo                                                           |                  |                  |
| Compton at animonardo                                                              |     | Messages     7,89 Mo                                                               |                  |                  |
| comptes et sauvegarde                                                              |     |                                                                                    |                  |                  |

#### <u>Remarque :</u>

L'arborescence des Paramètres varie selon l'appareil mobile et la version d'Android. Si la page qui s'affiche ne correspond pas à l'une ou l'autre de nos copies d'écran, naviguer dans l'arborescence et retrouver les paramètres de Sécurité.

#### 1.2.2 Installer OKAPI

- Télécharger le fichier d'installation Okapi\_xxxx.xx.apk ;
- Le copier sur l'appareil mobile dans le répertoire de votre choix par exemple « Mes fichiers » ;

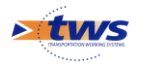

• Cliquer sur le fichier ainsi copié :

| 09:0                    | 0 mar. 26 sept. 🖪 📥                   |                                                  |         | ≈ 99%∎   |
|-------------------------|---------------------------------------|--------------------------------------------------|---------|----------|
| Ξ                       | ٢                                     | Mes fichiers                                     |         | Q :      |
|                         | Fichiers récents                      | Fichiers install.                                | 12,91 M | 0        |
|                         | Images                                |                                                  | JE Date | ŀ        |
| Þ                       | Vidéos                                | Okapi_2.0_2023.04.04.apk           15 juin 08:07 | 2,75 M  | D        |
| Դ                       | Fichiers audio                        | Okapi_2.1_2023.05.17.apk                         | 4.66 M  |          |
| C                       | Documents                             | 17 100 17 20                                     | 4,00 m  | <i>.</i> |
| $\overline{\mathbf{h}}$ | Téléchargements                       |                                                  |         |          |
| АРК                     | Fichiers install.                     |                                                  |         |          |
| > 🗋                     | Stockage interne<br>29,46 Go / 128 Go |                                                  |         |          |
|                         | Carte SD<br>Non insérée               |                                                  |         |          |
| •                       | OneDrive<br>Non connecté              |                                                  |         |          |
| ۵                       | Google Drive<br>Non connecté          |                                                  |         |          |
|                         |                                       | S C 🖾 💌 🔁 🖸 🐼 📖                                  | 0 <     |          |

Le fichier d'installation a été copié dans le répertoire « Mes fichiers ».

• Dans la fenêtre affichée, cliquer selon le cas dans [Installer] :

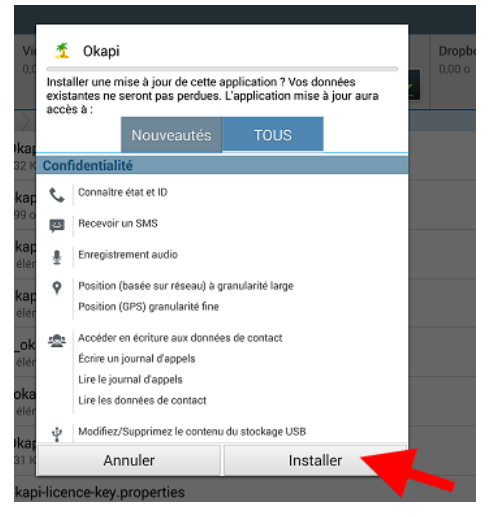

• Ou dans [Mettre à jour] :

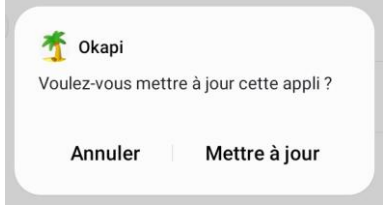

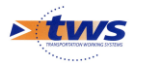

• Puis dans [Ouvrir] :

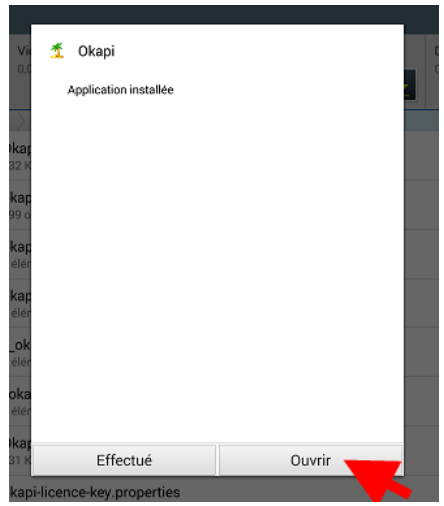

• Pour une première installation ou si la version Android de l'appareil mobile est plutôt ancienne, la fenêtre d'activation OKAPI demande une clé produit pour l'identifiant affiché :

| ΟΚΑΡΙ                                                                                                    |                  |  |  |  |  |
|----------------------------------------------------------------------------------------------------|------------------|--|--|--|--|
| Identifiant                                                                                                    | 2 - CE9ABDDB8C83 |  |  |  |  |
| Clé produit                                                                                                    |                  |  |  |  |  |
|                                                                                                    |                  |  |  |  |  |
|                                                                                                    | VALIDER          |  |  |  |  |
| Si vous ne possedez pas de clé produit,<br>veuillez communiquer votre identifiant à TWS<br>afin de l'obtenir : support@twssa.com |                  |  |  |  |  |

• Transmettre l'identifiant à TWS à l'adresse <u>support@twssa.com</u> ; puis entrer la clé produit qui vous sera communiquée en retour.

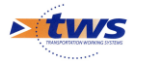

 Si il s'agit d'une première installation, une icône OKAPI a été créée dans la liste des applications :

| Teams          | Okapi           | Play Stor<br>e | IrisPosi-<br>tion | Galerie       | Chrome       |  |
|----------------|-----------------|----------------|-------------------|---------------|--------------|--|
|                |                 | Affich         | er plus           |               |              |  |
| O Recherch     | es de paramètre | es et avis     |                   |               |              |  |
| # Notification | s # Touches     | # Sécurité     | # ConfortVisuel   | # ParamètresA | wancés       |  |
|                | _               |                |                   | -             |              |  |
| C Télécharg    | gements         |                | Captures          | d'écran       |              |  |
| Recherches re  | ecentes         |                |                   |               | Tout effacer |  |
| Okapi ×        | Gmail × T       | eams ×         |                   |               |              |  |

## 2 Récupérer les paquets de visites du répertoire okapi-data

Si les paquets de visites précédemment disponibles dans la page d'accueil d'OKAPI n'ont pas été récupérés automatiquement à l'installation de la nouvelle version, vous pouvez le faire à partir de l'interface de paramétrage d'OKAPI.

• Lancer OKAPI à partir de l'icône créé :

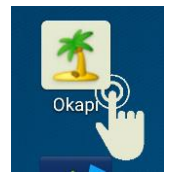

- Activer le bouton de commandes proposé dans le bandeau en haut à droite :
- Lancer la commande {Paramètres} :

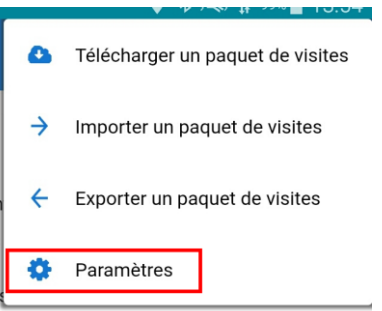

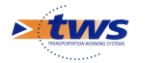

• Une fenêtre vous invite à vous identifier en renseignant votre Login et Mot de passe "administrateur" :

| Demande d'identi | fication |
|------------------|----------|
| Login            |          |
| admin            |          |
| Password         |          |
|                  |          |
|                  |          |
| Ok               | Annuler  |

• Afficher les options de sauvegarde :

| Paramètres                                                                                     |
|------------------------------------------------------------------------------------------------|
| <u>Général Connexion Import / Export</u> Sauvegardes <u>Photos</u> <u>Localisation</u> Système |
| Sauvegardes<br>Effectuer une sauvegarde complète                                               |
| Importer okapi-data                                                                            |
|                                                                                                |
|                                                                                                |
|                                                                                                |
|                                                                                                |
|                                                                                                |

• Lancer la commande {Importer okapi-data} :

| e Paramètres                                                      |  |
|-------------------------------------------------------------------|--|
| Général Connexion Import / Export Sauvegardes Photos Localisation |  |
| Système<br>Sauvegardes                                            |  |
| Effectuer une sauvegarde complète<br>Importer okapi-data          |  |
|                                                                   |  |

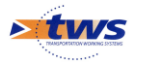

 Vous êtes positionné dans le répertoire okapi-data de votre appareil mobile :

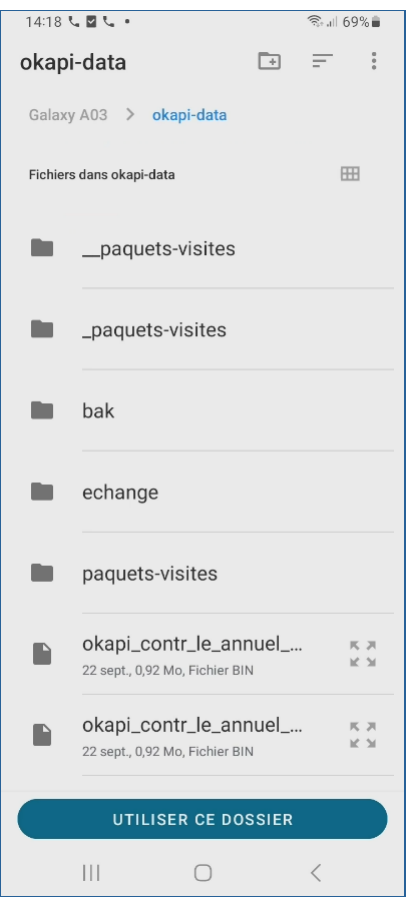

• Actionner le bouton [Utiliser ce dossier] :

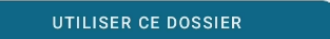

• Une fenêtre intermédiaire vous demandera de confirmer l'autorisation d'accès au répertoire :

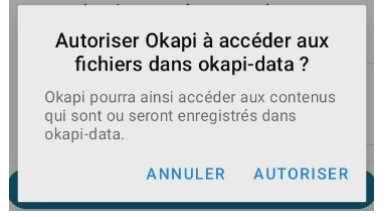

• Selon le nombre et le volume des paquets de visites, l'importation peut durer quelques minutes :

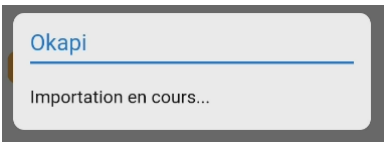

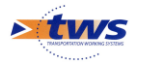

- Lorsque l'importation est terminée :
  - Un message est affiché :

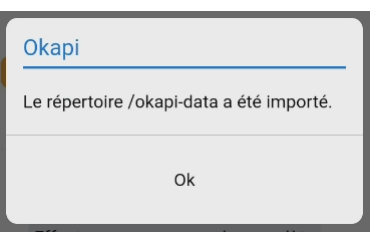

 Et les paquets de visites récupérés sont affichés dans la page d'accueil d'OKAPI :

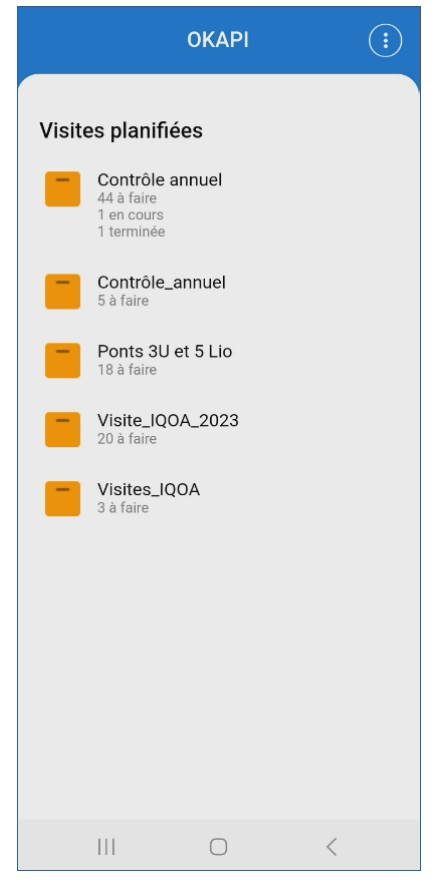

# 3 Prérequis réseau

Les adresses suivantes doivent être accessibles depuis OKAPI sur l'appareil mobile : <u>https://tws914.fr:8463</u> et <u>https://[adresse\_serveur\_oasis]:443</u>

À cet effet, une modification de la configuration proxy peut être nécessaire.

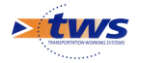